# מדריך העתקה

### הכנת העתק מהיר

טען מסמך מקור כך שצידו הרצוי פונה כלפי מעלה והקצה הצר נכנס ראשון לתוך מזין המסמכים האוטומטי (ADF) או כלפי מטה על משטח הזכוכית של הסורק.

**הערה:** אל תטען גלויות, תצלומים, פריטים קטנים, שקפים, נייר צילום, או מדיה דקה (כגון גזירי עיתונות) לתוך מזין המסמכים האוטומטי. הנח פריטים אלה על משטח הזכוכית של הסורק.

2 כוונן את מובילי הנייר בזמן טעינת המסמך למזין המסמכים האוטומטי.

הערה: ודא שגודל מסמך המקור וגודל נייר ההעתקה זהה. קביעה לא נכונה של גודל הדף עשויה לחתוך את התמונה.

🗴 בלוח הבקרה של המדפסת, לחץ על 💿 כדי להתחיל העתקה.

# ADF -העתקה באמצעות ה

. טען מסמך מקור עם הפנים כלפי מעלה ב- ADF כאשר הקצה הקצר תחילה. **1** 

**הערה:** אל תטען ב- ADF גלויות, תצלומים, פריטים קטנים שקפים, נייר צילום או מדיה דקה (דוגמת גזירים מכתבי-עת). הנח פריטים אלה על משטח הזכוכית של הסורק.

- **.** התאם את מכווני הנייר
  - :במסך הבית, נווט אל 3

**העתקה** שינוי הגדרות העתקה > **העתק זאת** 

### העתקה באמצעות משטח הזכוכית של הסורק

- **1** הנח את מסמך המקור בפינה השמאלית העליונה של משטח הזכוכית של הסורק, כאשר פניו פונים כלפי מטה.
  - במסך הבית, נווט אל: 2
  - **העתקה** > שינוי הגדרות העתקה > **העתק זאת**
- 3 אם יש לך עמודים נוספים לסריקה, הנח את המסך הבא על משטח הזכוכית של הסורק ולאחר מכן גע ב- סרוק את העמוד הבא.
  - 4 גע ב- סיים את העבודה כדי לחזור למסך הבית.

### העתקת תצלומים מסרט

- **1** הנח את התצלום בפינה השמאלית העליונה של משטח הזכוכית של הסורק, כאשר פניו פונים כלפי מטה.
  - במסך הבית, נווט אל: 2
- העתקה > תוכן > תצלום > 🗹 > תצלום/סרט > 🗹 > העתק זאת > סרוק את העמוד הבא או סיים את העבודה

### הבנת מסכי ואפשרויות העתקה

#### העתקה מתוך

אפשרות פותחת מסך שבו תוכל להזין את הגודל של המסמכים שאתה עומד להעתיק.

- גע בלחצן גודל הנייר כדי לבחור הגדרה של "העתקה מתוך". מופיע מסך ההעתקה כאשר ההגדרה החדשה מוצגת.
  - כאשר "העתקה מתוך" מוגדרת ל"גדלים מעורבים", תוכל להעתיק מסמך מקור שכולל גודלי נייר מעורבים.

• כאשר "העתקה מתוך" מוגדרת ל"חיישן גודל אוטומטי", הסורק קובע אוטומטית את גודלו של מסמך המקור.

### העתקה אל

אפשרות זו פותחת מסך שבו ניתן להזין את גודל וסוג הנייר שעליו יודפסו העותקים.

- . גע בגודל ובסוג הנייר שמתאים לנייר הטעון.
- אם הגדרות הגודל של 'העתק מ' ו'העתק אל' שונות זו מזו, המדפסת מכוונת אוטומטית את הגדרת 'קנה מידה' כדי להתאים להבדלים.

#### קנה מידה

אפשרות זו יוצרת מהעותק תמונה שגודלה מותאם בצורה פרופורציונלית בטווח של 25% עד 400%. ניתן גם לבחור בהגדרת קנה מידה אוטומטית.

- כשברצונך להעתיק מגודל נייר אחד לגודל אחר, לדוגמה מנייר בגודל legal לנייר בגודל letter, הגדרת גודלי הנייר בתיבות 'העתק מ'
  ו'העתק אל' משנה את קנה המידה אוטומטית כך שהעותק יכלול את כל המידע הכלול במסמך המקור.
  - גע בחץ שמאלה כדי להקטין את הערך ב-1%. גע בחץ ימינה כדי להגדיל את הערך ב-1%.
    - . לשינוי רציף, החזק את אצבעך על חץ.
    - להאצת קצב השינוי, החזק את אצבעך על חץ במשך שתי שניות.

#### כהות

אפשרות זו קובעת עד כמה העותקים יהיו בהירים או כהים ביחס למסמך המקורי.

#### העתקים

אפשרות זו מאפשרת להגדיר את מספר ההעתקים להדפסה.

# צדדים (דופלקס)

השתמש באפשרות זו לבחירת הגדרות להדפסה דו-צדדית (דופלקס). ניתן להדפיס עותקים על צד אחד של הנייר או על שני צדי הנייר, ליצור עותקים דו-צדדיים (דופלקס) של מסמכי מקור דו-צדדיים, ליצור עותקים דו-צדדיים ממסמכי מקור חד-צדדיים, או ליצור עותקים חד-צדדיים ממסמכי מקור דו-צדדיים.

#### תוכן

אפשרות זאת מאפשרת לך להגדיר את סוג ואת מקור תוכן מסמך המקור.

בחר מבין: טקסט, טקסט/תצלום, תצלום או גרפיקה.

- **טקסט**-השתמש כאשר תוכן מסמך המקור הוא בעיקר טקסט או קווי מתאר.
- גרפיקה—השתמש כאשר מסמך המקור הוא בעיקר גרפיקה עסקית דוגמת תרשים פלחים, תרשים עמודות ואנימציה.
  - **טקסט/תצלום**—השתמש כאשר מסמך המקור מכיל שילוב של טקסט וגרפיקה תצלומים.
    - תצלום—השתמש כאשר מסמך המקור הוא בעיקרו תצלום או תמונה.

בחר את מקור התוכן מבין: לייזר צבע, לייזר שחור/לבן, הזרקת דיו, תצלום/סרט, כתב עת, עיתון, דפוס, או אחר.

- לייזר צבע—השתמש כאשר מסמך המקור הודפס באמצעות מדפסת לייזר צבעונית.
- לייזר שחור/לבן—השתמש כאשר מסמך המקור הודפס באמצעות מדפסת לייזר בשחור/לבן.
  - הזרקת דיו—השתמש כאשר מסמך המקור הודפס באמצעות מדפסת הזרקת דיו.
    - תצלום/סרט—השתמש כאשר מסמך המקור הוא תצלום מתוך סרט.

**מדריך העתקה** עמוד 3 מתוך 4

- כתב עת—השתמש כאשר מסמך המקור הוא מתוך כתב-עת.
  - עיתון—השתמש כאשר מסמך המקור הוא מתוך עיתון.
- דפוס—השתמש כאשר מסמך המקור הודפס באמצעות מכונת דפוס.
- אחר—השתמש כאשר מסמך המקור הודפס באמצעות מדפסת חלופית או לא ידועה.

#### איסוף

אפשרות זו אוספת את הדפים של משימת הדפסה לפי הסדר בעת הדפסת מספר עותקים של המסמך. הגדרת ברירת המחדל של היצרן עבור 'איסוף' היא 'פועל'. עמודי הפלט של העותקים יהיו מסודרים (1,2,3) (1,2,3) (1,2,3). אם ברצונך לשמור יחד את כל העותקים של כל עמוד, כבה את האפשרות 'איסוף', והעותקים יהיו מסודרים (1,1,1) (2,2,2) (3,3,3).

#### צבע

אפשרות זו מאפשרת או מנטרלת צבע עבור התמונות שנסרקות.

#### אפשרויות מתקדמות

נגיעה בלחצן אפשרויות מתקדמות פותחת מסך שבו תוכל לשנות את ההגדרות הבאות:

Advanced Duplex (דו-צדדי מתקדם)—אפשרות זו משמשת לקביעת כיוון המסמך, אם מסמכים הם חד-צדדיים או דו-צדדיים וכיצד מסמכים כרוכים.

הזמינות במדפסות נבחרות בלבד. Advanced Duplex (דו-צדדי מתקדם) הזמינות במדפסות נבחרות בלבד.

- Advanced Imaging (הדמיה מתקדמת)—אפשרות זו משמשת להתאמת הגדרות מרכוז אוטומטי, הסרת רקע, איזון צבע, הסרת צבע, ניגודיות, תמונת מראה, תמונת תשליל, סריקה מקצה לקצה, פרטי הצללה, חדות וטמפרטורה לפני העתקת המסמך.
  - Create Booklet (צור חוברת)—אפשרות זו משמשת ליצירת חוברת. באפשרותך לבחור בין חד-צדדי ודו-צדדי.

**הערה:** אפשרות זאת מופיעה רק כאשר מותקנים יחידת הדפסה דו-צדדית וכונן קשיח של מדפסת.

- Cover Page Setup (הגדרת עמוד שער)—אפשרות זו משמשת לקביעת עמוד שער של העתקה ושל חוברת.
- Custom Job (משימה מותאמת אישית)—אפשרות זו משמשת לשילוב משימות סריקה מרובות למשימת סריקה אחת.
- Edge Erase (מחיקת קצוות)—אפשרות זו מאפשרת לסלק כתמים או פרטים סביב לקצוות המסמך. תוכל לבחור סילוק של אזור זהה סביב כל ארבעת צדי הנייר, או לבחור קצה מסוים. האפשרות מחיקת קצוות מוחקת כל מה שנמצא באזור שנבחר, ולא מותירה דבר בחלק זה של הסריקה.
  - Header/Footer (כותרת עליונה/תחתונה)—אפשרות זו מפעילה את הפריטים 'תאריך/שעה', 'מספר עמוד', 'מספר בייטס' או 'טקסט מותאם אישית' ומדפיסה אותם במיקום המיועד בכותרת העליונה או התחתונה.
- Margin Shift (הסטת שוליים)—אפשרות זו משמשת להגדלת גודל השוליים במידה מסוימת על ידי הזזת התמונה הסרוקה. הדבר יכול להיות שימושי אם ברצונך לספק מקום לכריכה או חירור עותקים. השתמש בחיצי ההגדלה או ההקטנה כדי להגדיר את גודל השוליים הרצוי. אם השוליים הנוספים גדולים מדי, העותק ייחתך.
  - Overlay (ציפוי)—אפשרות זו יוצרת סימן מים (או הודעה) המכסה את תוכן העותק. ניתן לבחור באפשרויות 'דחוף', 'סודי', 'עותק' ו'טיוטה', או שניתן להזין הודעה מותאמת אישית בשדה 'הזן טקסט מותאם אישית'. המילה שתבחר תופיע בגוון חיוור ובאותיות גדולות על פני כל אחד מהעמודים.

**הערה:** כמו כן, איש התמיכה במערכת יכול ליצור ציפוי מותאם אישית. לאחר יצירת ציפוי מותאם אישית, יוצג גם לחצן עם סמל הציפוי.

- Paper Saver (חיסכון בנייר)—אפשרות זו מאפשרת להדפיס יחד על עמוד אחד שני עמודים או יותר ממסמך מקור. תכונת 'חיסכון בנייר' נקראת גם הדפסת שני עמודי מסמך על עמוד בודד, בנייר' נקראת גם הדפסת שני עמודי מסמך על עמוד בודד, ו-2-up תגרום להדפסת שני עמודי מסמך על עמוד בודד, ו-4-up תגרום להדפסת שני עמודי מסמך על עמוד בודד, ו-4-up תגרום להדפסת ארבעה עמודי מסמך על עמוד בודד, הפלט או מסירה מעמוד הפלט או מסירה מעמוד הפלט או מסירה מעמוד הפלט או מסירה מעמוד הפלט או מסירה מעמוד הפלט או מסירה מעמוד הפלט או מסירה מעמוד הפלט או מסירה מעמוד הפלט או מסירה מעמוד הפלט את קו המתאר המקיף את עמודי מסמך המקור.
  - אפשרות זו מאפשרת להכניס דף נייר ריק בין העתקים, עמודים או משימות הדפסה.
    הגיליונות המפריטים יכולים להישלף ממגש המכיל נייר מסוג אחר או בצבע אחר מהנייר המשמש להדפסת העותקים.

**מדריך העתקה** 4 עמוד 4 מתוך

# שמירה כקיצור דרך

אפשרות זו מאפשרת להגדרות הנוכחיות להישמר כקיצור דרך על-ידי הקצאת מספר.